## System biblioteczny MOL NET+

W naszej szkole zaczęło funkcjonować oprogramowanie do obsługi biblioteki szkolnej. MOL NET+ to nowoczesny program ułatwiający pracę nie tylko bibliotekarzowi, ale również korzystanie z zasobów biblioteki przez czytelników. Działanie jego polega na przeniesieniu danych (w tym katalogu bibliotecznego OPAC\*), które dotychczas znajdowały się w formie papierowej w tzw. "chmurę". Dzięki programowi katalog biblioteki dostępny jest dla czytelników o każdej porze i z każdego komputera posiadającego dostęp do Internetu, także z urządzeń mobilnych. Czytelnicy zawsze mają możliwość przeglądania własnego konta wypożyczeń, gdzie znajdują się między innymi informacje o terminie zwrotu wypożyczonych książek.

\* Online Public Access Catalog – publicznie dostępny przez Internet katalog zbiorów biblioteki

#### Użytkownicy otrzymują również:

- intuicyjne wyszukiwanie zbiorów (z opcją podpowiedzi podczas wpisywania tekstu).
- możliwość rezerwacji zasobów biblioteki o każdej porze z dowolnego urządzenia posiadającego dostęp do internetu (komputer, tablet, telefon komórkowy),
- podgląd aktualnych zestawień bibliograficznych tworzonych przez bibliotekarza, takich jak nowości czy zestawienia lektur,
- możliwość przeglądania własnego konta wypożyczeń, gdzie znajdują się między innymi informacje o pozycjach zarezerwowanych (termin odbioru), wypożyczonych (możliwość prolongaty) i przetrzymywanych.

# MOL NET+ INSTRUKCJA OBSŁUGI

Jak zalogować się do katalogu biblioteki?

1. Każda osoba, która chce zalogować się do OPAC musi najpierw podać bibliotekarzowi swój (lub rodziców) mail, który zostanie przypisany do konta użytkownika. Katalog biblioteczny nie jest bezpośrednio połączony z e-dziennikiem.

#### 2. Zakładanie konta:

Krok 1. Wejdź na adres <u>https://m000119.molnet.mol.pl/</u>
Krok 2. Kliknij w ikonkę kluczyka w prawym górnym rogu, aby zalogować się na konto biblioteczne

| MOL                                      |                         | A 8 9                                        | R 🗧      |
|------------------------------------------|-------------------------|----------------------------------------------|----------|
|                                          |                         |                                              | ~        |
|                                          |                         |                                              | <b>\</b> |
| /                                        | Katalog Online          |                                              | ×        |
| bijmula                                  |                         | 94                                           | \        |
|                                          |                         | Wagebox +                                    | •        |
|                                          |                         |                                              |          |
|                                          |                         |                                              |          |
| Ottatnio przeględane                     | Majczęściej wyszukiwane | Najczęściej wypożyczane                      |          |
| Petaga elements / Segel, David J. (1970) |                         | Salisha programmer/Schumanhare, from         |          |
| Situk / Georgiuk, Darhana (1933) 3       |                         | Solicito pegasorie/Humia, Jedwige<br>(1959-1 |          |
| Jimb/Generalisk, Barlam (1983) - J.      |                         | Saladar programmer / Archamachere, Sano.     |          |
|                                          |                         |                                              |          |

Krok 3. Kliknij "Załóż konto".

| O Biogheani | ()+82588 × +                                    |                                               | 9 _ 0 1                    |
|-------------|-------------------------------------------------|-----------------------------------------------|----------------------------|
|             | VULCAN                                          | 92A                                           | 20 V C .                   |
|             | Verbrahe side provider                          |                                               |                            |
|             |                                                 |                                               |                            |
|             |                                                 | Logowanie                                     |                            |
| 9           |                                                 | Printing produit or visual ( handlo           |                            |
| >           |                                                 |                                               |                            |
| >           |                                                 | Panha (                                       |                            |
| >           |                                                 | Zabliz kozitu   Przewski, diama   Zmani, hada |                            |
| 7           |                                                 | Zaloguj się >                                 |                            |
|             |                                                 | Or over ph or stepoort? Districtly among and  |                            |
|             | 11757                                           | 29.29 🗖 cok@vulcan.edu.pt 🖳 www.vulca         | nedupl                     |
|             | di VALGAN 2012-2023<br>Norto VALGAN 2018 JUNITY | /                                             | Polityka pryvatnojo zpikog |
| -           |                                                 |                                               |                            |

Następnie wpisz adres, który został podany bibliotekarzowi i zaznacz okienko "Nie jestem robotem". Na koniec kliknij przycisk "Wyślij wiadomość".

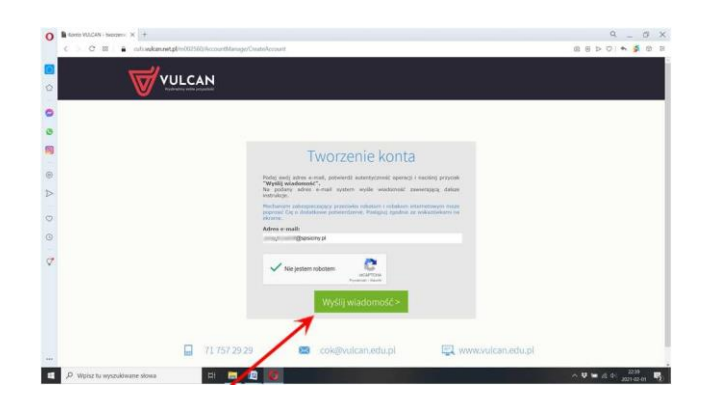

**Krok 4.** Na twój adres e – mail została wysłana wiadomość w której będzie podany link do aktywacji konta. Kliknij na ten link.

| POCZTA            | Napisz władomość Q. Przeszukaj poczte                                                                           |                                                                                           |            |            |   |   |  |  |
|-------------------|----------------------------------------------------------------------------------------------------|-------------------------------------------------------------------------------------------|------------|------------|---|---|--|--|
| idebrarie (2)     | 3 ← Odebrane                                                                                                    | Przenieś                                                                                  | TUsun Ø Sp | oam Oznacz | < | > |  |  |
| Vyslane           | Aktywacja konta/przypomnienie hasła                                                                             | Aktywacja konta/przypomnienie hasła                                                       |            |            |   |   |  |  |
| pam (106)<br>Josz | Rejestr Użytkowników rejestr-uzytkownikow@vulcan.net.pl<br>do mnie (więcę)                                      | kowników rejestr-uzytkownikow@vulcan.net.pl 3 lut 2020 0954 (15 minut temu) 🔦 Odpowiedz 🖈 |            |            |   |   |  |  |
|                   | Dzień dobrył                                                                                                    |                                                                                           |            |            |   |   |  |  |
|                   | Otrzymaliśmy prośbę o aktywację konta/przypomnienie hasła dla użytkownika: kliknij na link aby aktywować konto  |                                                                                           |            |            |   |   |  |  |
|                   | Aby aktywować konto/przypomnieć hasło. kliknij ponizszy link:                                                   |                                                                                           |            |            |   |   |  |  |
|                   | https://cufs.vulcan.net.pb443/m022533/AccountManage/UnlockResponse/Default/43c23b9c-3987-4814-a906-01cb33b7b5e7 |                                                                                           |            |            |   |   |  |  |
|                   | Jeśli prośba nie pochodzi od Ciebie, zignorują tę wiadomość.                                                    |                                                                                           |            |            |   |   |  |  |

**Krok 5.** Aktywacja konta – zostaniesz przeniesiony na stronę, gdzie musisz wpisać hasło (hasło musi składać się z minimum 8 znaków, w tym przynajmniej 1 dużej litery i 1 cyfry). Zaznacz okienko "Nie jestem robotem". Na koniec kliknij przycisk "Ustaw nowe hasło".

| 🖌 Galeragii - Polaka i Salat - usan: 🛪 📔 📒 Deut - Jeneti na bietano | x   N Obterre georg@geaker: x   N Attractionstropperses: x 👌 Poyer                           | ura doutepu |   | +   |      |     |      | -    | ٥     |   |
|---------------------------------------------------------------------|----------------------------------------------------------------------------------------------|-------------|---|-----|------|-----|------|------|-------|---|
|                                                                     | VelockResponse/Default/Odor%e15-9e46-4eali asb1-22bea3800r3b                                 | 0~ ☆        |   | 0 8 | 19 B | 0 : | 4    | *    | 0.0   | ľ |
| VULCAN                                                              |                                                                                              |             |   |     |      |     |      |      |       |   |
|                                                                     |                                                                                              |             |   |     |      |     |      |      |       |   |
|                                                                     |                                                                                              |             |   |     |      |     |      |      |       |   |
|                                                                     | Aktywacia konta                                                                              |             |   |     |      |     |      |      |       |   |
|                                                                     | Aby aktywenest keets and a stapsicing.gd, pedag rower hasto i                                |             |   |     |      |     |      |      |       |   |
|                                                                     | polinerod autoritycznie oprzeji.<br>Naslegnie nació-j przydsk "Ukław nowe basło".            |             |   |     |      |     |      |      |       |   |
|                                                                     | popressi. Og o dedatligene personellenten. Pusigpag agodros av oskansorkærer ra-<br>ekvaros. |             |   |     |      |     |      |      |       |   |
|                                                                     | Neurone Incashe:                                                                             |             |   |     |      |     |      |      |       |   |
|                                                                     | Pointfirz nowe hashe                                                                         |             |   |     |      |     |      |      |       |   |
|                                                                     |                                                                                              |             |   |     |      |     |      |      |       |   |
|                                                                     | 🗸 Nejestem robotem 🛛 🙋                                                                       |             |   |     |      |     |      |      |       |   |
|                                                                     | Promiti Mark                                                                                 |             |   |     |      |     |      |      |       |   |
|                                                                     | Ustaw nowe hasto >                                                                           |             |   |     |      |     |      |      |       |   |
|                                                                     |                                                                                              |             |   |     |      |     |      |      |       |   |
|                                                                     |                                                                                              |             | _ | _   |      |     | _    |      | 51    |   |
| P Wpisz tu wyszukówane słowa                                        |                                                                                              |             |   |     | 1    |     | 10 0 | 2021 | 10-50 |   |

To już wszystko - konto zostało utworzone. Zamknij okno przeglądarki. Teraz już możesz logować się na swoje konto.

### 3. Pierwsze i kolejne logowania do swojego konta (OPAC)

Krok 1. Wejdź na adres https://m000119.molnet.mol.pl/

- **Krok 2.** Kliknij w ikonkę kluczyka w prawym górnym rogu, aby zalogować się na swoje konto biblioteczne
- **Krok 3.** Logowanie wpisz swój e-mail, hasło (jakie wcześniej utworzyłeś) i zaloguj się.

Aby się wylogować, kliknij w ikonkę rakiety (w prawym górnym rogu) – "Wyloguj się".

**4. Gdyby komuś zdarzyło się zapomnieć hasło** wówczas należy wybrać na karcie logowania opcję "Przywróć hasło" i postępować zgodnie z instrukcją (po wpisaniu maila, czytelnik otrzyma link, który umożliwi mu zmianę hasła).

### 5. Jak wyszukiwać w katalogu OPAC?

- Wyszukiwanie w OPAC ma postać jak w popularnej przeglądarce Google. Wpisane hasło domyślnie wywołuje wyszukiwanie w całym zasobie (wszędzie). Istnieje możliwość wyszukiwania osobno według: autora, tytułu, tematu (np. konie).
- Z pośród przedstawionych pozycji wybierz interesującą Cię książkę. Pod jej opisem możesz dokonać rezerwacji (klikając na przycisk "Rezerwuj").

## 6. Jak przeglądać stan swojego konta (wypożyczenia, rezerwacje, itd)?

- W prawym górnym rogu kliknij niebieską ikonę ludzika - "Twoje konto". Teraz możesz przeglądać kolejno zakładki: profil, wypożyczenia, zaległości, rezerwacje, historia wypożyczeń.